# 大興國小新學務系統之線上請假系統

## 推動單位:人事室

## 依據:彰化縣政府109年2月25日府人考字第 1090062629號函辦理

目的:為符合環保節能減碳,提昇行政效能

實施期程: 一本校同仁: 109年2月26日-2月27日教育訓練 109年3月1日起平行作業至109年4月30日止 全校並於5月1日實施線上請假系統研習 正式上線日期:109年5月1日起(同時紙本假卡 終上)

## 操作步驟說明:

進入彰化縣福興鄉大興國民小學>常用連結> 學務系統>登入>教職員差勤>請假>填寫假 單>按存檔>代理人簽核>主任簽核>教學組 簽核>校長批示>人事室登錄>完成請假手續 差旅費請領>填寫差旅報告>逐級送核>會 室簽核>完成差旅費請領

### 操作步驟說明:本系統於電腦及手機均可操作,只要有可上網介面均可

| 請差假操作步驟    | <ol> <li>1. 登入學務系統帳號密碼/教職員差假-請假/填寫假單。</li> <li>2. 填寫請差假各欄位的資料及上傳證明文件。</li> <li>3. 職務代理人請自行輸入,並請通知[職務代理人]簽核。         <ul> <li>a. 有課務者(教師)簽核順序:填寫假單&gt;職務代理人&gt;處室主管-&gt;教學組長-&gt;校長-&gt;人事登記</li> <li>b. 無課務者(職員)簽核順序:填寫假單-&gt;職務代理人-&gt;處室主管-&gt;校長-&gt;人事登錄</li> <li>差假單送出後,即會依序核章,只要職務代理人確認後,本假單即不能再修改或刪除。如需修改則需依序取消簽核後,才可以操作。</li> </ul> </li> </ol> |
|------------|----------------------------------------------------------------------------------------------------|
| 職務代人簽核     | <ol> <li>先登入學務系統帳號密碼/教職員差假-請假/職務代理或課務代理。</li> <li>勾選請差假人該筆差假單上之未簽核處即可。</li> </ol>                                                                                                    |
| 處室主管(教學)簽核 | <ol> <li>先登入學務系統帳號密碼/教職員差假管理。</li> <li>勾選請差假人該筆差假單上之未簽核處即可。</li> <li>請各處室主管及教學組長(課務),應每天至少1次以上上網簽核,以維同仁權益。</li> </ol>                                                                                                    |
| 差假注意事項     | <ol> <li>補休假可逕在事由上,註明要補休的日期、事由及補休時數即可,例:3/2家長會議(2hr)。</li> <li>請假證明請一律用掃瞄上傳,不要影印,附件內容要含有人、事、時、地部份即可,其他可省略</li> <li>需申請差旅費時,點選假別為[公差假]填入相關資料後,待完成 差旅費簽核後,可印旅費申<br/>請單,申請差旅費。</li> <li>學務系統帳號密碼遺失,可洽資訊組蘇組長,操作上有疑義,可洽人事室林先生。</li> </ol>                                                                                                    |

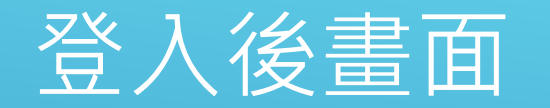

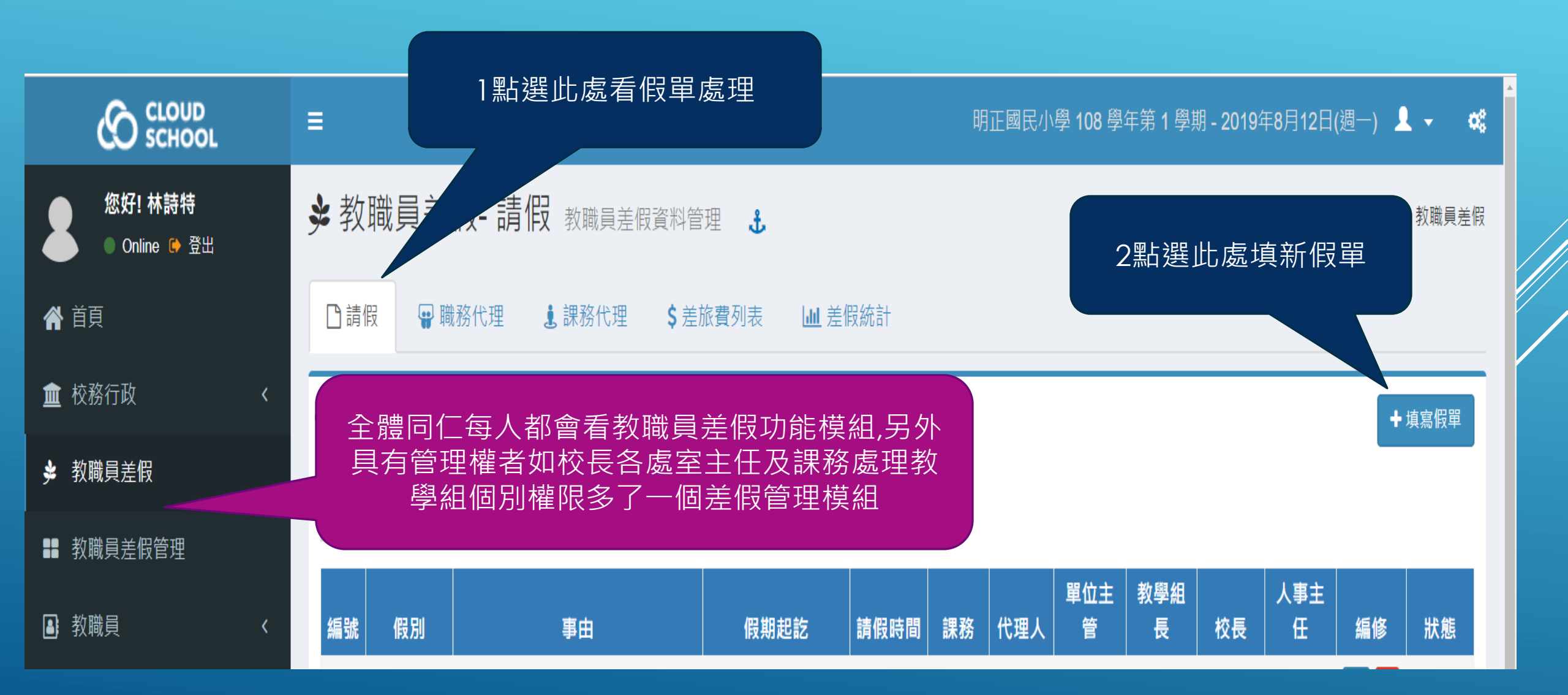

## 假單填寫:適用全校教職員工

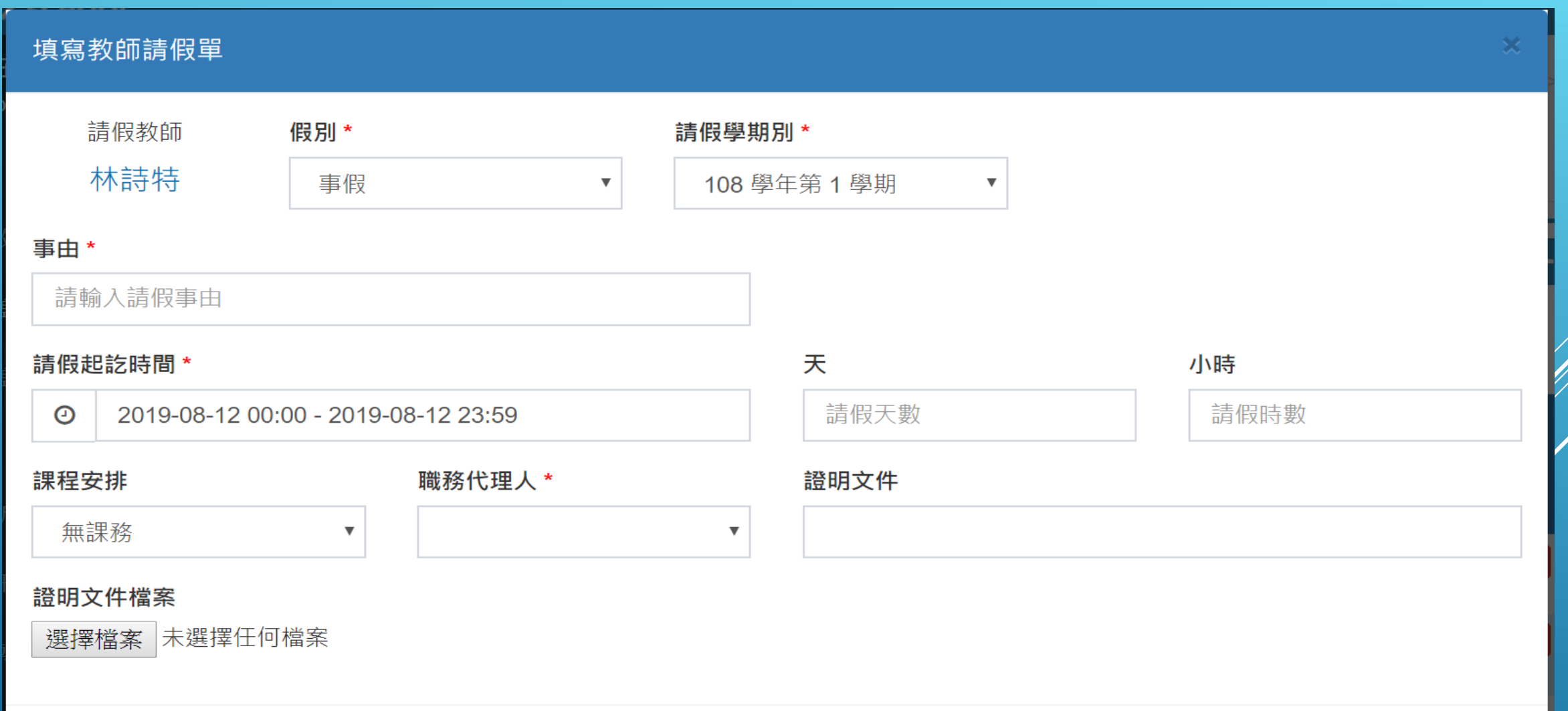

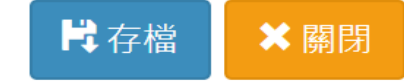

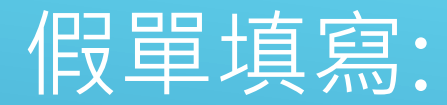

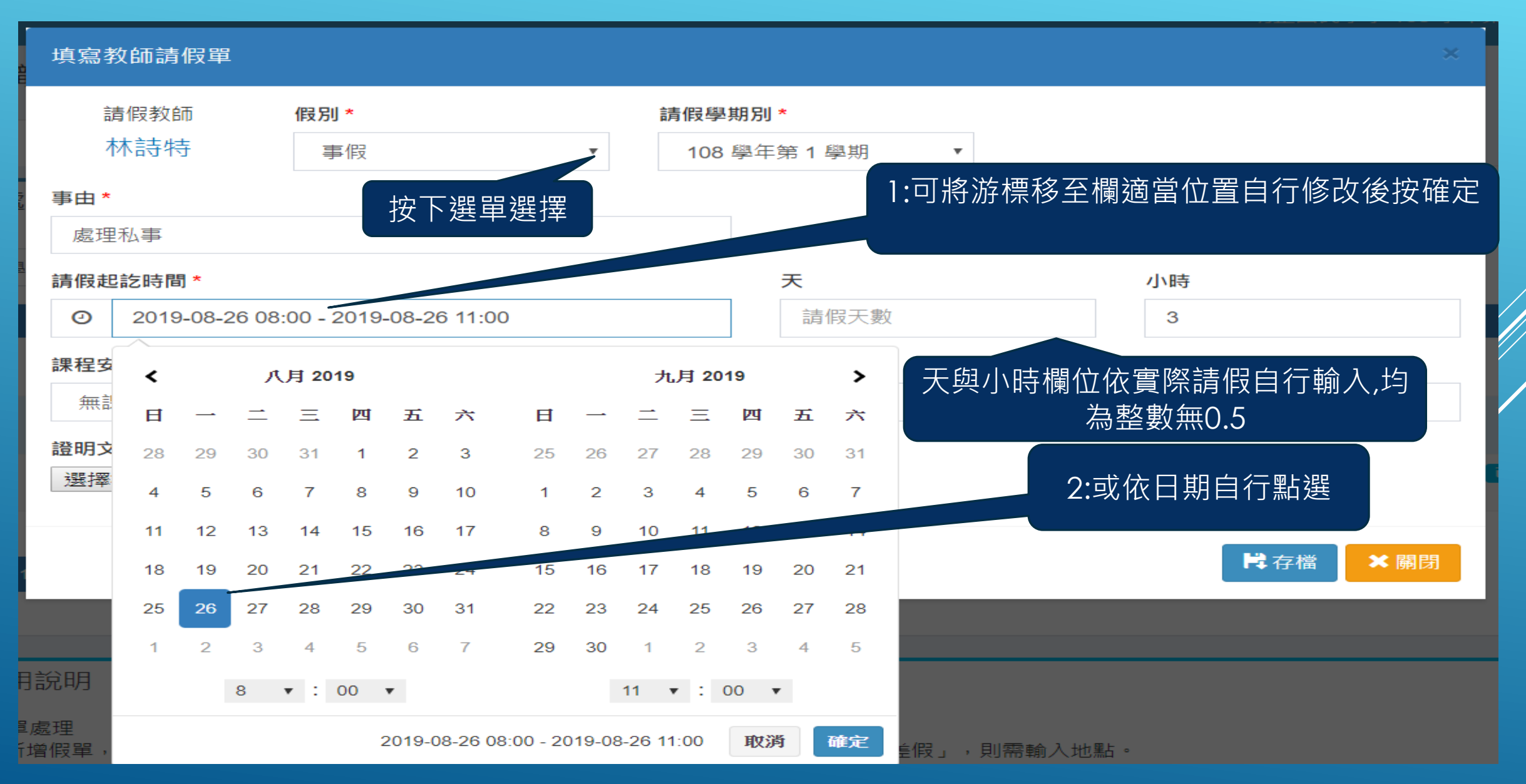

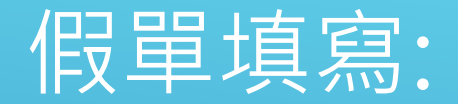

公費排代

自費找代

教保員代理

#### 填寫教師請假單 請假教師 假別 \* 請假學期別\* 林詩特 事假 108 學年第1 學期 . . 事由\* 請輸入請假事由 天 小時 請假起訖時間\* 請假天數 請假時數 0 2019-08-12 00:00 - 2019-08-12 23:59 課程安排 職務代理人 \* 證明文件 無課務 依實際需要點選,但無論那個選項 無課務 都要會教學組,除了公務人員工友 自行調課

臨時人員,暑假期間請假兼行政由

人事室作排除為例外

**岸**存檔 ★ 關閉

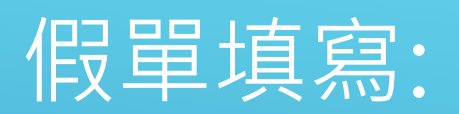

| 填寫教師請假單                                         |              | 註冊組長 佟<br>資訊組長 莊<br>生教知長 李                                                               |                                       |                   | × |
|-------------------------------------------------|--------------|------------------------------------------------------------------------------------------|---------------------------------------|-------------------|---|
| 請假教師                                            | 假別*          | 王 致 組 長 子<br>訓 育 組 長 張<br>衛 生 組 長 頼                                                      |                                       |                   |   |
| 小小可付<br>事由*<br>請輸入請假事由                          |              | <ul> <li>一一一一一一一一一一一一一一一一一一一一一一一一一一一一一一一一一一一一</li></ul>                                  | 年第1學期 ▼                               |                   |   |
| 請假起訖時間 *<br>② 2019-08-12 00:0<br>課程安排           | 00 - 2019-08 | 護理師 洪淑<br>午餐秘書 洪婉玲<br>級任教師(一年甲班) 吳子芬<br>級任教師(一年乙班) 羅惠<br>級任教師(一年丙班) 巫 玲<br>級任教師(一年丁班) 江寧 | <b>天</b><br>請假天數<br><mark>證明文件</mark> | <b>小時</b><br>請假時數 |   |
| 無課務<br><b>證明文件檔案</b><br>選擇檔案 未選擇任何 <sup>5</sup> | ▼ 此欄位        | 為職務代理人請依實<br>需要點選,                                                                       | 際                                     |                   |   |
|                                                 |              |                                                                                          |                                       | ▶ 存檔 ★ 關閉         |   |

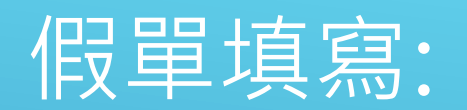

| 填寫教師請假單                                                                                                    |                                                                                                    |                                   |                                           | ×    |
|----------------------------------------------------------------------------------------------------|----------------------------------------------------------------------------------------------------|-----------------------------------|-------------------------------------------|------|
| 請假教師 <b>假別*</b><br>林詩特 事個                                                                                  |                                                                                                    | <b>請假學期別 *</b><br>108 學年第 1 學期  ▼ |                                           |      |
| <ul> <li>事由 *</li> <li>請輸入請假事由</li> <li>請假起訖時間 *</li> <li>② 2019-08-12 00:00 - 20</li> <li>課程安排</li> </ul> | 19-08-12 23:59<br>牛有請資訊組於校內2                                                                                                    | <b>天</b><br>請假天數<br>公告依 證明文件      | 附件文字說明如府函或教<br>育處雲端公告、診斷書、<br>訃聞、加班簽等     | , Ma |
| 無課務<br>證明文件檔案<br>選擇檔案<br>未選擇任何檔案                                                                           | <ul> <li>字放請同仁自行去點邊</li> <li>● 開啟</li> <li>← → ◆ ↑ ● → 本機 → 桌面 → 差假附</li> <li>組合管理 ▼ 新増資料夾</li> <li>※ 快速存取</li> <li>▲ 1080819</li> <li>▲ 1080819</li> <li>▲ 1080819-1</li> </ul> | 選上傳<br>作 ✓ C 授尋差假附件               | ×<br>♪<br>②<br>dobe A<br>dobe A<br>dobe A |      |
|                                                                                                    | ■ 3D 初件 V K<br>檔案名稱(N): 1080819-1                                                                                                    | ✓ 所有檔案 開啟(O) 取消                   |                                           |      |

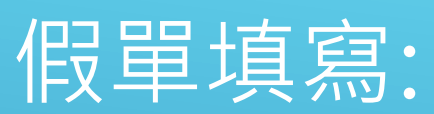

| 填寫教師請假單                     |                       |                                        | ×           |
|-----------------------------|-----------------------|----------------------------------------|-------------|
| 請假教師<br>林詩特<br><b>事由 *</b>  | <b>假別 *</b><br>事假   ▼ | <b>請假學期別 *</b><br>108 學年第 1 學期  ▼      |             |
| 請輸入請假事由                     |                       |                                        |             |
| 請假起訖時間 *                    | 00 - 2019-08-12 23:59 | 天 :::::::::::::::::::::::::::::::::::: | 小時          |
| 課程安排                        | 職務代理人 *               |                                        |             |
| <b>證明文件檔案</b><br>選擇檔案 未選擇任何 | 檔案                    | 内容再檢查無<br>存檔送至下                        | 無誤即<br>−關囉! |
|                             | 2                     |                                        | ▶ 存檔 ★ 關閉   |

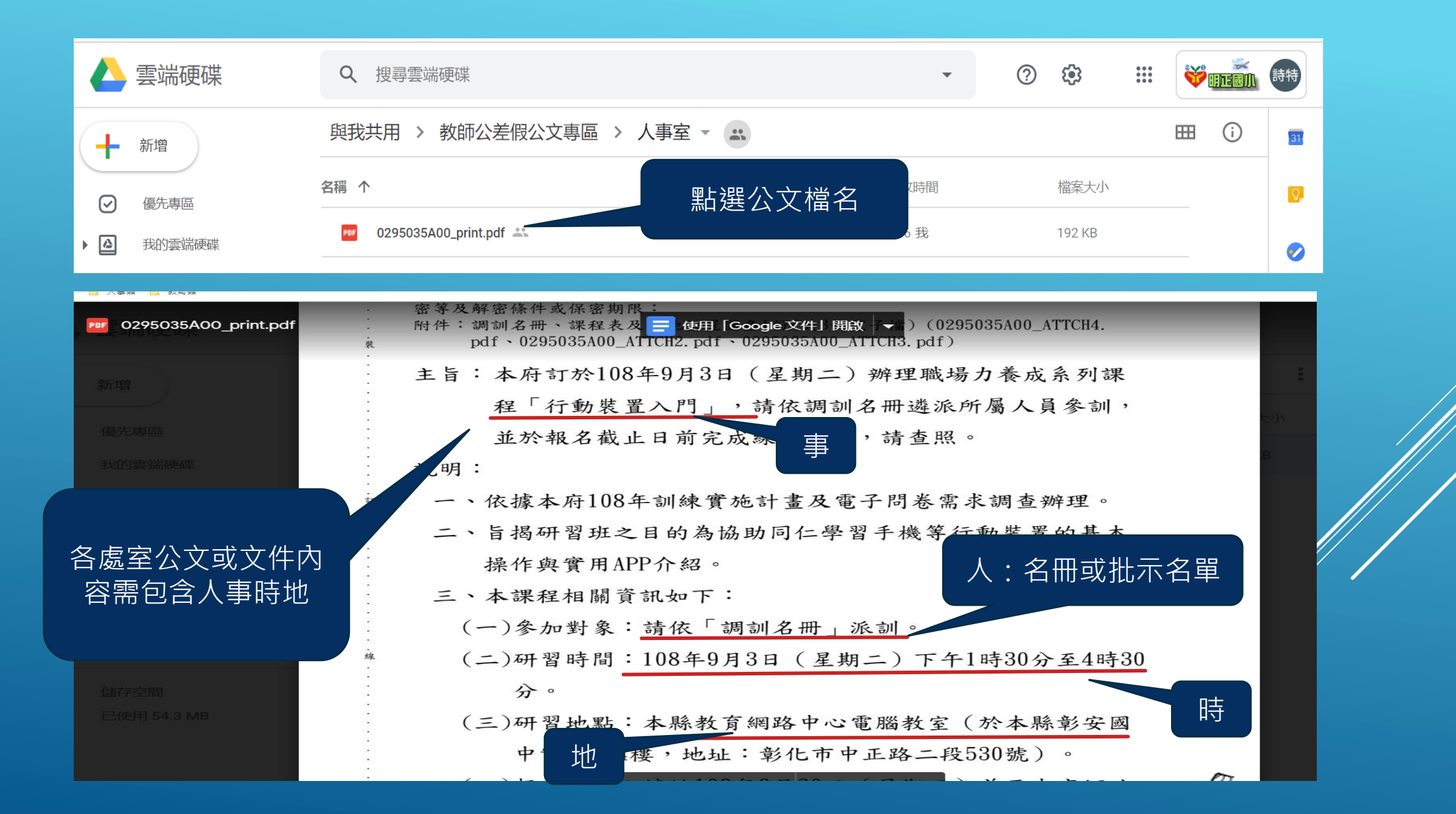

各級簽核程序:請每日至少一次以上上網簽核 '含職務代理簽核&主管檢核&課務檢核校長人事簽核) 請假人完成差假單存檔後需通知職務代理人才開始線上簽核 線上簽核-點職務代理-簽核-點橘黃色 騷 >變已簽核 📟 Ξ 明正國民小學 108 學年第 1 學期 - 2019年8月21日(週三) 👤 👻 您好! 林建福 ≱ 教職員差假- 職務代理 教職員差假資料管理 🔒 根目錄 > 教職員差假 ● Online 🕒 登出 倄 首頁 **〕**請假 📟 職務代理 1. 課務代理 **\$** 差旅費列表 |Ⅲ 差假統計 🏛 校務行政 教師差假職務代理 ∅ 教務處 全部教師 108學年第1學期 公差假 ≱ 教職員差假 編號 教師 假別 事由 假期起訖 請假時間 課務 代理人 單位主管 教學組長 校長 人事主任 🔡 教職員差假管理 參加108年度「專任主(會)計人員研習班」研習 17 林建福 公差假 2019-07-19 08:00-許蓮招 未簽核区 2019-07-19 16:30 🛯 教職員 林建福 檢送109年度基金來源及用途概算表及預算書等資料 4小時 公差假 2019-07-24 12:30-2019-07-24 12:30 已簧核 

## 教職員差假- 差旅費列表

教職員差假-請假

| ┣ 請佣 | র 😱 🏢        | i務代理 🧵 課務代理 💲                         | 差旅費列表                                 | 差假統計    |     |     |     |    |     |     |    |      |
|------|--------------|---------------------------------------|---------------------------------------|---------|-----|-----|-----|----|-----|-----|----|------|
| 假單處  | 記理           |                                       |                                       |         |     |     |     |    |     |     | +  | 填寫假單 |
| 1074 | 學年第2學        | ▼ 全部假別 ▼                              | 全部狀態                                  | •       |     |     |     |    |     |     |    |      |
|      |              |                                       |                                       |         |     |     | 買位主 | 教學 |     | 人由士 |    |      |
| 編號   | 假別           | 事由                                    | 假期起訖                                  | 請假時間    | 課務  | 代理人 | 管   | 長  | 校長  | £   | 編修 | 狀態   |
| 11   | 公出           | 人事報表送府憑辦                              | 2019-07-30 09:00-<br>2019-07-30 10:00 | 1小時     | 無課務 |     |     |    |     |     | 6  | 處理中  |
| 8    | 公差假<br>2 差旅費 | 彰化縣國民中小學學生學籍資料交換系統-教育研習(第4/5<br>十一十一) | 2019-07-04 08:00-<br>2019-07-04 12:00 | 4小時     | 無課務 | 己葉核 | 已競核 |    | 己義核 | 已黄核 |    | 已登錄  |
| 5    | 公個           | 青假已經人事登錄並著                            | 執行完公差倒                                | 最後<br>「 | 無課務 | 己簽核 | 已蓋核 |    | 已蓋核 | 已蓋核 |    | 己登錄  |
| 1    | 補休           | 可按此鍵申請                                | 差旅費                                   | ÷       | 無課務 | 已發核 | 已競核 |    | 已鼓核 | 已黄核 |    | 已登錄  |

假別

公差假

| ; | 差旅費處理 X |      |                      |    |                                      |      |            |             |            |                      |        |     |          |     |
|---|---------|------|----------------------|----|--------------------------------------|------|------------|-------------|------------|----------------------|--------|-----|----------|-----|
|   |         |      |                      |    |                                      |      |            |             |            |                      |        |     | ◆填寫      | 差旅費 |
|   | 請假人     | 假別   | 事由                   |    | 開始時間<br>結束時間                         | 日婁   | 牧 地影       | 職務代理<br>站 人 | 2 單位3<br>管 | 主教學<br>長             | 組<br>杉 | ¢₽  | 、事主<br>任 |     |
|   | 林詩特     | 公差假  | 擔任本縣教師成績考核審核工作人<br>員 |    | 2019-08- 1天0小<br>16- 時<br>2019-08-16 |      | 小 員林 <br>中 | 國  余宗樺      | 己簽樣        | 按此                   | 鍵申詞    | 青差旅 | 費        |     |
|   |         |      |                      |    | 交                                    | 通費   |            |             | 旅行業化       | 留地                   |        |     |          |     |
|   | 日期      | 起迄地點 | 站 工作記要               | 飛機 | 汔車捷茲                                 | 重 火車 | 高鐵         | 住宿費         | 收轉付        | <sup>車</sup> 璩<br>號數 | 膳什費    | 合計  | 主任       | 編輯  |

¥關閉

#### 填寫差旅費

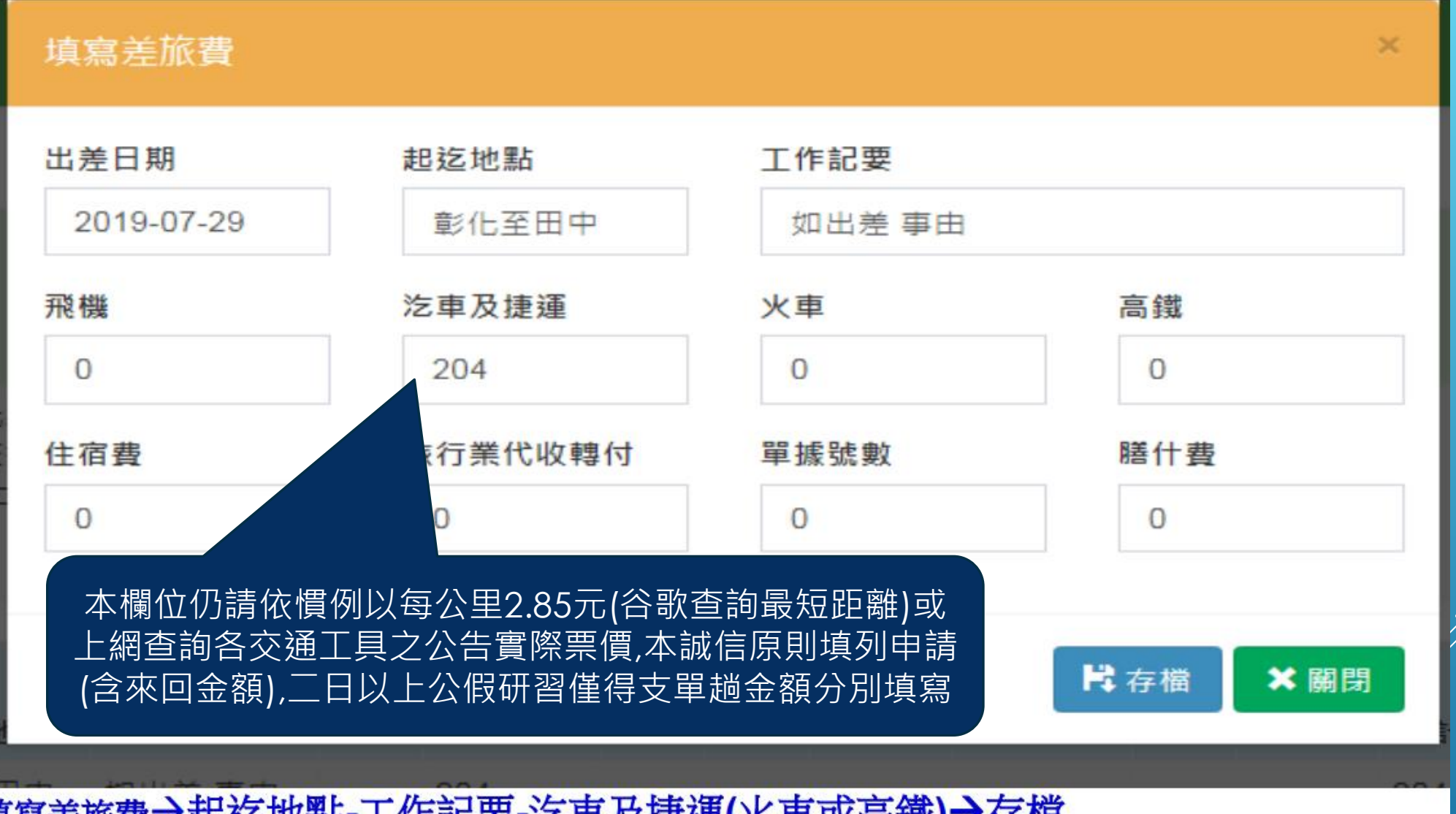

填寫差旅費→起迄地點-工作記要-汔車及捷運(火車或高鐵)→存檔

| 您誼編號      | 11月14日          | _         |             |         |      |           |          |       |              |    |    |            |             |             |            |    | 製表日期: 2019-08- |
|-----------|-----------------|-----------|-------------|---------|------|-----------|----------|-------|--------------|----|----|------------|-------------|-------------|------------|----|----------------|
|           |                 |           |             |         |      |           |          |       |              |    |    |            |             |             |            |    |                |
| 姓:        |                 | 林誇特       | 職稱 人事主任     |         |      |           | 職等       |       |              |    |    |            | -           |             |            |    |                |
| · 美出      | 事由              | 如下列表。     |             |         |      |           |          |       | 列印)          | 目份 |    |            |             |             | <b>8</b> 月 |    |                |
| 差假<br>單號  | 日期              |           | 日/時數        | ţ       | 地點   | 職務<br>代理人 | 單位<br>主律 | A Ann |              | 杉  | čę | 差旅費<br>申請數 |             |             | 出差事由       |    |                |
| 78        | 2019-08-19 ~ 20 | 019-08-19 | 4 時         |         |      | 余宗樺       | 林誇       | 特     |              | 盧  | 焜煌 | 1          | 人力資源系統      | 开習          |            |    |                |
| 請領<br>單號  | 日期              |           | 起迄地點        |         | 工作記要 | 工作記要      |          | 汔車及捷  | 交通費<br>5運  火 | 車  | 高鐵 | — 住宿費      | 旅行業代收<br>轉付 | 單據<br>號數    | 什費         | 合計 | 主任             |
| 78-4      | 2019-08-19      | 明         | 正至埔心國中      | 知出差事由   |      |           | 0        | 67    | (            | )  | 0  | 0          | 0           | 0           | 0          | 67 |                |
| 口有口無 提供住宿 | (諸勾選)           | ·         |             |         |      |           |          |       | ·            |    |    |            |             | 總計          |            | 67 |                |
| 請敘明交通工具種類 | 夏:口客運 口捷運       | [ 口火車(復   | 〔興) 口火車(莒光) | 口火車(自強) |      |           |          |       |              |    |    |            |             |             |            |    |                |
| 上列出差旅費合計: |                 |           |             |         |      |           |          |       |              |    |    |            |             |             |            |    |                |
|           |                 |           |             |         |      |           |          |       |              |    |    |            |             | <b>吴</b> 禎八 |            |    | (魚冶以蒕:         |
| 出差人       |                 |           |             | 人事單位    |      |           |          | 會計單位  |              |    |    | 機關首長       |             |             |            |    |                |
|           |                 |           |             |         |      |           |          |       |              |    |    |            |             |             |            |    |                |
|           |                 |           |             |         |      |           |          |       |              |    |    |            |             |             |            |    |                |
|           |                 |           |             |         |      |           |          |       |              |    |    |            |             |             |            |    |                |

彰化縣明正國民小學出差請示單暨旅費報告表

NEW ARRANGE MUSIC

ent folge also in

# 教職員差假-差旅費列表點列印差旅費壓右鍵印出後簽名主管核章後送人事室辦理

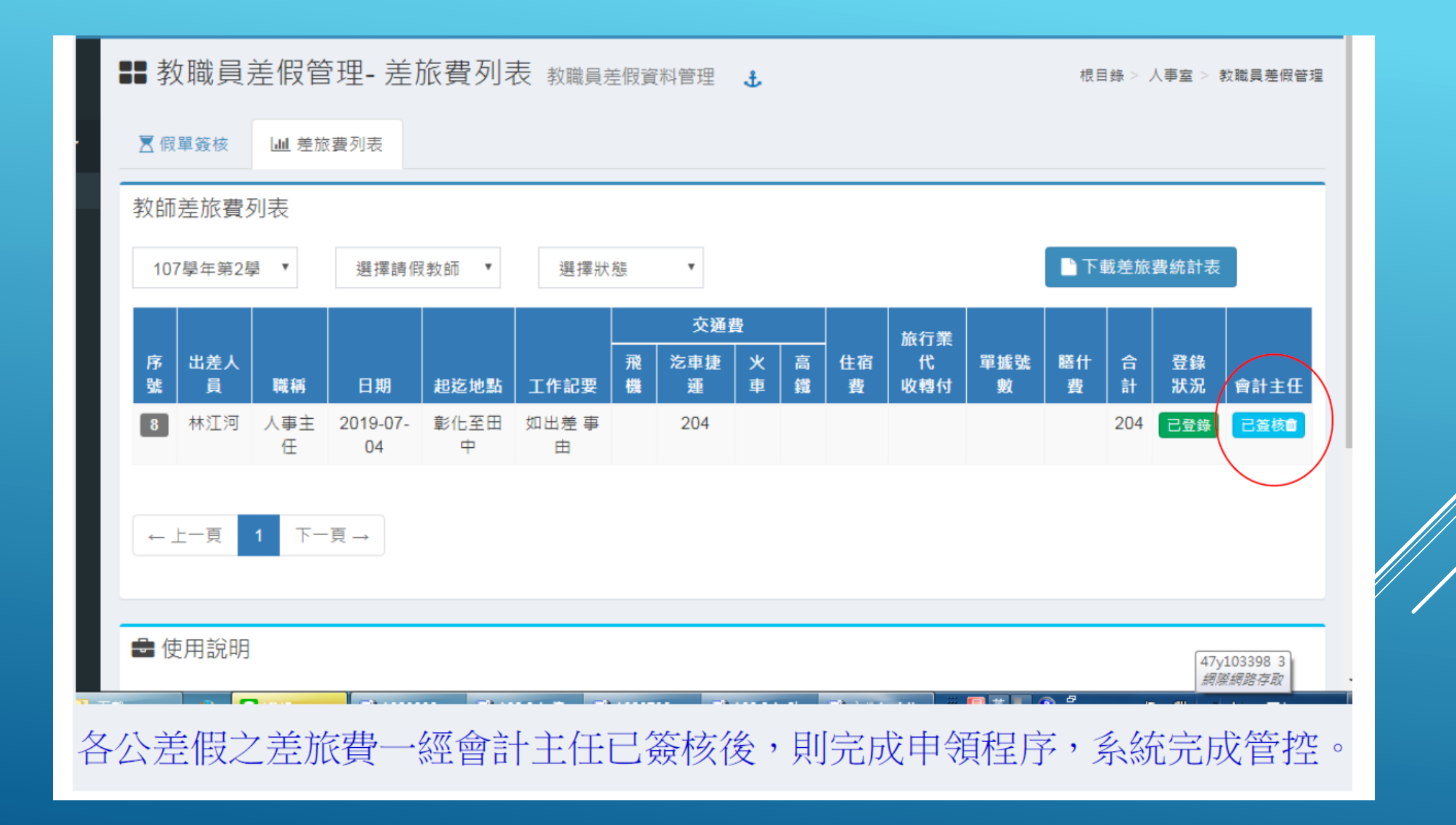

## 附註:

1. 假别中的公差或公假與公差假的區別:

不支差旅費的用公差或公假(如未達5公里或自行報名經校長核准之事由,或自願放棄請差旅 費的可寫此項,其他只要要請領差費的都要用公差假

2. 公假或公差或公差假或加班簽到表之派出處室要負責將附加公文放至本校網站>教師專區
 >教師差假公文>處室資料夾內,請假人自行下載並附加至請假單上並簡要說明如府函

3. 附件請自行掃瞄或下載後上傳檔案, 附件如公文,, 加班簽到表, 不用再附紙本

(診斷證明書.訃聞仍請送紙本至人事室)

4. 請假單送出後至核定後如有要抽回修改都可以按 □≤★■ 變成未發核(請假人告知簽核之人),但送至教學組已簽核或校長已核定就無法抽回,只能告知人事室及教學組用,用紙本向人事室申請變更或撤銷

5. 例行導護, 事由請寫協助第\*\*週學務處行政工作